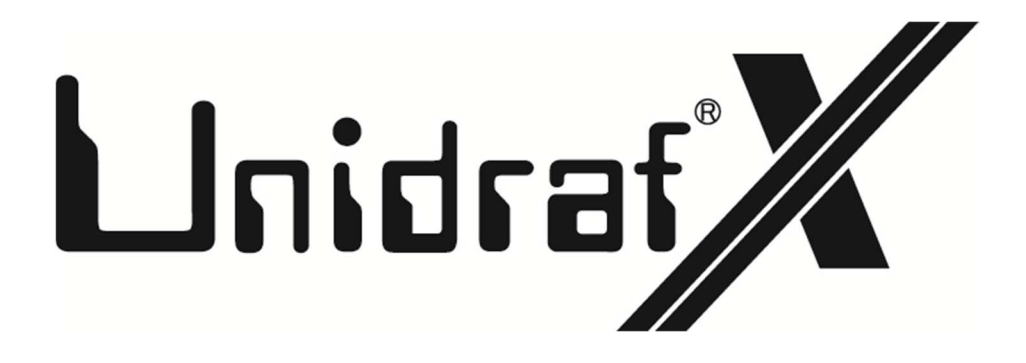

## How to Update UnidrafX

SINWA ELECTRIC CORPORATION CAD DIVISION E-mail: unidraf@gmail.com This is the procedure to automatically update only the program files in the UnidrafX folder. This method is recommended for normal updates.

## -!!Attention!!!

If this product is installed on a PC, do not run it with the installer.

Once you run the installer, you will see the following screen: Following the steps below to uninstall the program will remove all the default data and configuration files already installed.

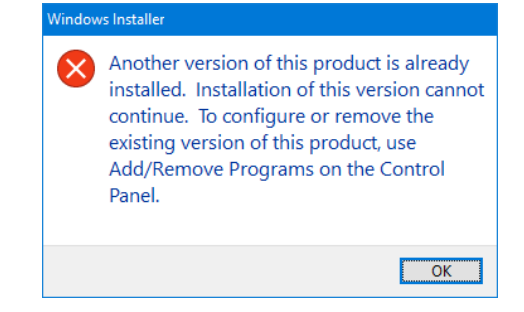

1. Open the following homepage for Unidraf.

https://sinwa.co.jp/support\_en/

2. Click the [UnidrafX] in the [Unidraf PROGRAM SUPPORT]

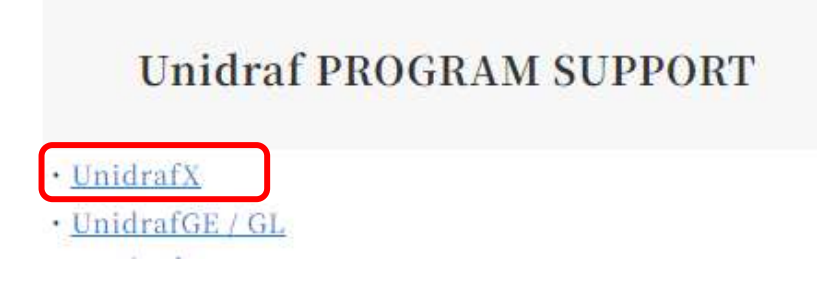

3. Enter **"ID"** and the **"Password"** for support and click the [login] button.

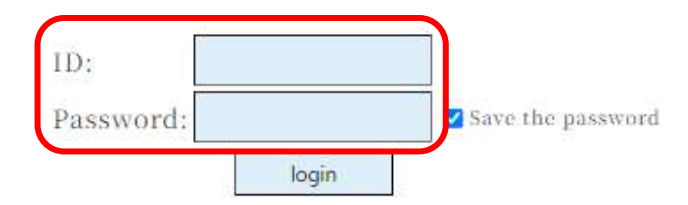

4. Click the [Program Download] in the [UnidrafX Online Support].

UnidrafX Online Support The Supported Newest Functions The Newest Bug Fix Information Program Download

5. Click the [Automatic update program] in the [Program List].

\* Please also download other required files. (Help file etc.)

| Items /File(Bytes)                                                                                                    | Location:Path    |
|----------------------------------------------------------------------------------------------------|------------------|
| • Automatic update program• Opdate. Jan.01.2024• Filename: Updater.zip( 66,102KB )• Version: 1.0• Revision: 1                                                                        | ¥UnidrafX¥       |
| *All the EXE files and DLL files are included.<br>*The Help file, the manual, etc. are not included.<br>*If an error occurs and the file does not download, please see <u>here</u> . |                  |
| • Configuration File for PLC Link• Update: Jan.01.2024• Filename: PLC.zip( 0KB )                                                                                                    | ¥UnidrafX¥PLC¥   |
| <ul> <li>Symbol for PLC</li> <li>Update : Jan.01.2024</li> <li>Filename : PLC_UDX.zip(0KB)</li> </ul>                                                                                | UnidrafX¥Symbol¥ |
| <ul> <li>Symbol for G-Jicmk</li> <li>Update : Jan.01.2024</li> <li>Filename : G-Jicmk.zip( 0KB )</li> </ul>                                                                          | UnidrafX¥Symbol¥ |

- 6. Extract the downloaded file.
- 7. Double-click "Unidraf\_Updater.exe" in the extracted folder.

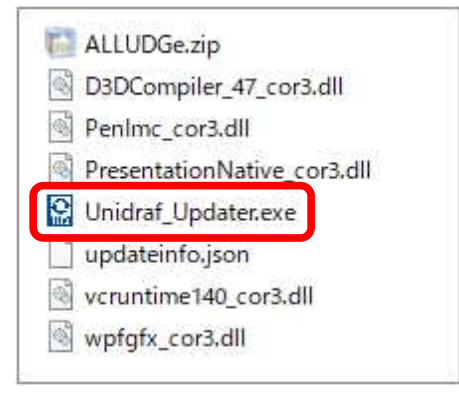

8. When the update dialog box appears, click Update.

| Update UnidrafX            |            |  |
|----------------------------|------------|--|
| Update d <mark>at</mark> e | 2024-01-01 |  |
| Version                    | 1.0        |  |
| Revision                   | 2          |  |

\* If the following screen appears when running "Unidraf\_Updater.exe", click "More info Information" and then click "Run anyway".

| Microsof<br>starting. | Defender Smart<br>Running this app | Screen prevent<br>might put you | ed an unrecogni<br>r PC at risk. | zed app from |  |
|-----------------------|------------------------------------|---------------------------------|----------------------------------|--------------|--|
| App:<br>Publishe      | Unidraf_Update<br>: Unknown publi  | er.exe<br>isher                 |                                  |              |  |
|                       |                                    |                                 |                                  |              |  |
|                       |                                    |                                 |                                  |              |  |

\* If the "Select Folder" screen appears after clicking the update button, select the folder where UnidrafX is installed.

## Example: C:¥Sinwa¥UnidrafX¥

9. When the following message is displayed, press the "OK" button.

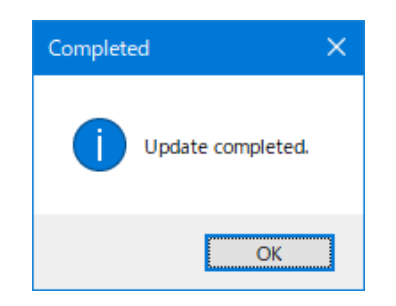

10. Start UnidrafX and check the "Version" and "Revision" in the [Help] - [About Unidraf].

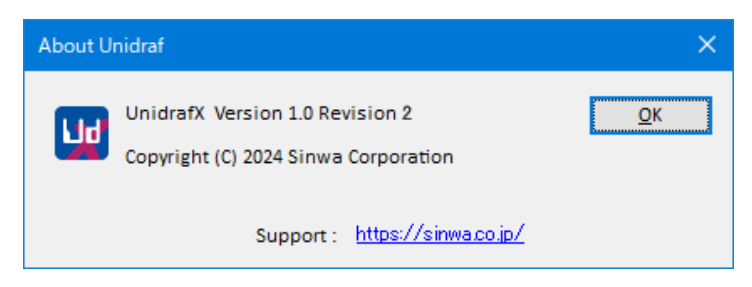